# Алгоритм поиска информации в БД ИНИОН РАН «Социальные и гуманитарные науки»

## http://www.inion.ru/

## Общие сведения

### Библиографические БД ИНИОН РАН :

- о Библиографическая БД по государству и праву (1986 г.- )
- Библиографическая БД по истории, археологии, этнологии (1986 г. )
- о Библиографическая БД по лингвистике (1986 г. )
- о Библиографическая БД по литературоведению (1986 г. )
- о Библиографическая БД по философии и социологии (1981 г. )
- Библиографическая БД по экономике и демографии (1991 г. )
- о Библиографическая БД по языкознанию (1986 г.- )
- Библиографическая БД по науковедению (1986 г. )

Базы данных содержат аннотированные описания книг и статей из журналов и сборников на 140 языках мира, поступивших в библиотеку ИНИОН.

В режиме on-line доступ к базам данных ИНИОН свободный и осуществляется бесплатно с любого рабочего места, подключенного к сети Интернет.

## Вход и поиск в БД

- Наберите адрес <u>http://www.inion.ru</u>
- Продукты и услуги
- Поиск в электронных каталогах
- Выберите нужную БД, например: Экономика и демография 1991 2008
- Ввод (GUEST гостевой вход)
- Установите «Объем выдачи 50 записей» количество документов постранично выводимых на экран
- Поисковый интерфейс Профессиональный поиск
- Начало поиска

## Сформируйте запрос по поисковым полям

• Сформируйте запрос по поисковым полям: автор, заглавие, ключевые слова, язык, дата публикации, например:

| Ключе      | евые слова [KW] 🚽 | миграц* населен*       | Словарь |  |
|------------|-------------------|------------------------|---------|--|
| И 🚽 Язык   | [LG]              | русский                | Словарь |  |
| И 🖵 Дата г | публикации [DT]   | 2001, 2002, 2003, 2004 | Словарь |  |
| Нажмите    | Найти             | Очистить               |         |  |

## Поиск по словарю

- Наберите в поисковом окне фамилию автора, редактора, переводчика и т.п. (без инициалов)
- Нажмите на кнопку
- Выберите нужную фамилию
- Активизируйте гиперссылку, например: ЛОГИНОВ, В.Г. [<u>10 док.]</u>

Слов арь

## Просмотр и отбор результатов поиска

- Изучите найденные документы, представленные в прямой хронологии
- Отсортируйте найденные записи по любому полю, которое выберите из списка
- Установите режим сортировки 🗉 по возрастанию 🖾 по убыванию
- Отберите релевантные (нужные) записи, отметив С Релевантен

## Работа с протоколом поиска

Протокол поиска

- Войдите в протокол поиска через кнопку
- Изучите перечень всех запросов, сделанных вами за один сеанс работы
- Отметьте интересующие запросы, например:
- (КW:(миграц\* населен\*)) И (LG:(русский)) И (DT:(2003, 2004, 2005)) {<u>88 док. по БД есоп</u>}
- Щелкните мышкой по кнопке Итоговый результат
- Выберите Результат По последнему: Релевантных {15 док. по БД есол}
- Активизируйте гиперссылку *{15 док. по БД есоп}* количество релевантных документов
- Просмотрите результаты поиска и сохраните на любой носитель

### Сохранение информации

- Активизируйте на верхней панели инструментов Файл Сохранить как...
- Выберите «Мой компьютер» и носитель, для сохранения информации (CD-ROM досковод (E:); Диск ЗЮ5 (A:); Съемный диск (F:)
- Дайте «имя» файлу
- Выберите тип файла: Веб стараница, только HTML (\*.htm; \*.html); Текстовой файл (\*.txt)
- Включите кнопку «Сохранить»
- Проверьте запись на качество

### Выход из программы

Закройте все экраны базы данных «Х» в правом верхнем углу окна.

В режиме on-line доступ к базам данных ИНИОН осуществляется бесплатно с любого компьютера, подключенного к сети Интернет. Для зарегистрированных пользователей, возможен заказ электронных копий документов.

Желаю успеха!